# Országos Szilárd Leó fizikaverseny II. forduló 2013. április 20. Számítógépes feladat

A feladat során egy ismeretlen minta összetételét fogjuk meghatározni a minta – neutron aktivációt követő – gamma-spektrumának analízise alapján. A kristályos minta anyagát atomreaktorban előzetesen már besugározták, amelynek következtében a minta egyes atomjai befogták a neutronokat, és ezáltal radioaktívakká váltak. A radioaktív atommagok leányelemei az elemre jellemző energiájú gamma-fotonokat bocsátanak ki. Egy (szcintillációs) detektorral a gamma-sugarak energiaspektrumát fel tudjuk venni. Ha meghatározzuk a kibocsátott gamma-sugarak energiáját, a gamma-sugarak táblázatából meghatározhatjuk, hogy milyen atommagok bocsátották ki a sugarakat. Ez a minőségi (kvalitatív) analízis. A feladat során csak ilyen analízist kell elvégezzünk.

*Megjegyzés*: A minta egyes komponenseinek mennyiségét is meg lehet határozni a kibocsátott gamma-fotonok intenzitásának mérésével. Ehhez azonban a detektor (és a detektálási geometria) teljes hatásfokát is ismerni kell a gamma-energia függvényében. A mostani feladat során mennyiségi (kvantitatív) analízist nem kell végezni, ezért nincs szükség a hatásfok-függvény ismeretére sem.

# Feladatok

- 1) A detektor energia-kalibrálása. Ehhez vegyük fel külön-külön a két rendelkezésre álló standard sugárforrás (<sup>137</sup>Cs és <sup>60</sup>Co) spektrumát. Ezek gamma-kvantumainak pontos energiáját keressük ki a gamma-energia táblázatból (a táblázat PDF formátumban a Súgó menüpontból érhető el, a használatát lásd lentebb)! A "kalibrálás" azt jelenti, hogy meghatározzuk, hogy a detektor mely "csatornákba" teszi a beérkező, különböző energiájú gamma-fotonok jeleit. Feltételezhetjük, hogy a detektorunk válasza lineáris, azaz a gamma-energia (*E*) és a csatornaszám (*C*) között a következő összefüggés áll fenn:  $E = a \cdot C + b$ . Az energia-kalibrálás lényegében az *a* és *b* konstansok meghatározását jelenti.
- Vegyük fel az ismeretlen minta spektrumát egy új spektrumba, és az előző pontban elvégzett energia-kalibráció segítségével határozzuk meg a detektort ért gammakvantumok energiáját.
- 3) A gamma-energiák ismeretében a táblázat felhasználásával *határozzuk meg, hogy milyen elemekből állhat* a besugárzott kristályos minta.
- 4) Az elvégzett mérésekből készítsünk jegyzőkönyvet! Ebben minden fontos adatnak és eljárásnak szerepelni kell. A jegyzőkönyvnek olyannak kell lenni, hogy annak alapján bárki reprodukálhassa (és ellenőrizhesse) a mérést. Szerepeljenek benne a "nyers" mérési adatok, az adatok feldolgozási módszere, a következtetések és az indoklások. Célszerű néhány képet is kimenteni a zsűri számára (a kép kimentésének módját lásd a Program használati útmutatójának végén). A jegyzőkönyvben jelezzük, hogy miről készültek képek! A zsűri a jegyzőkönyvek alapján pontozza a versenyzők munkáját!

# <u>A γ-energia táblázat használata</u>

a) A táblázat első oszlopa E(keV) a kibocsátott gamma-foton energiáját mutatja;
b) a második oszlop (Intensity) azt mutatja meg, hogy 100 bomlásból átlagosan hány gamma-foton bocsátódik ki ilyen energiával (lényegében a bomlásonkénti százalékos arány);
c) a harmadik oszlop (Nuclide) az anyamagot mutatja, utána zárójelben a bomlási mód, és a felezési idő.

| Például:    |           |         |             |              |
|-------------|-----------|---------|-------------|--------------|
| E(keV)      | Intensity | Nuclide |             |              |
| γ-energia   | olo       | Anyamag | Bomlási mód | Felezési idő |
| 249.794(15) | 90.       | Xe-135  | B-          | 9.14 H       |

A bemutatott példa azt jelenti, hogy a <sup>135</sup>Xe atommag 9.14 h felezési idővel, negatív bétabomlással (B-) bomlik (<sup>135</sup>Cs-re, de ez nincs jelölve), és a bomlást követően az esetek 90%-ban kibocsátódik egy 249.794 keV energiájú  $\gamma$ -foton, amelynek az energiáját ±0.00015 keV pontosan ismerjük (az energia után zárójelben lévő szám).

# SEGÍTSÉG

A spektrum kiértékelésénél, a csúcsok azonosításánál emlékezzünk arra, hogy még egy monoenergiás γ-fotonokat kibocsátó forrás spektruma sem mindig csak egyetlen csúcsot tartalmaz (kiszökési csúcsok)!

# Útmutató a szimulációs program kezeléséhez

- 1. A program indítása a Windows asztalon (desktop) található Szilard2013.exe parancsikonnal történik.
- 2. Indítás után a program kéri a verseny során használt azonosítót. Ezt adjuk meg a felugró ablakban.
- 3. Ezután a program főablaka jelenik meg.

# <u>A FŐABLAK</u>

### A kísérleti elrendezés vázlata

A képernyőn a kísérleti elrendezés vázlatos rajza látható. A kísérlethez a következők kellenek:

- a detektor (lila téglalap)
- a kalibráló sugárforrások (kék és piros pont)
- az ismeretlen, besugárzott radioaktív minta (zöldes színű pont)
- az "árnyékolások" (fekete területek), amelyek az éppen nem használt sugárforrásokat leárnyékolják a detektor elől.

# A "Detektor" nevű panel

- a "*Detektor mozgatása*" csúszka segítségével tudjuk változtatni a detektor pozícióját
- a "*Detektor bekapcsolása*", a "*Detektor megmutatása*" és a "*Detektor kikapcsolása*" gombok szolgálnak a detektor kezelőablakának megjelenítésére, illetve kikapcsolására. A detektorablak kezelését és leírását lásd lentebb.

# "Sugárforrások" nevű panel

A detektor kalibrálásához használható kalibráló sugárforrásokat (<sup>137</sup>Cs és <sup>60</sup>Co forrás) a "*Sugárforrások*" feliratú panelen lehet kezelni. A választott forrást jelölő mező bejelölésével a forrás kivehető az árnyékolás mögül, ekkor olyan helyzetbe kerül, hogy a detektor érzékeli a kibocsátott gamma-fotonokat. Egyszerre csak legfeljebb egy sugárforrást lehet kihozni az árnyékolás mögül.

A paneleken található funkciók a *menüsor*ból is hozzáférhetők.

# A DETEKTOR KEZELŐABLAKA

# A spektrum, és kalibrációja

A képernyő legnagyobb részét a spektrum ábrázolására szolgáló fekete terület foglalja el. A detektorból kijövő feszültségimpulzusok amplitúdóját egy analóg-digitális konverter (ADC) egész számokká alakítja. A vízszintes tengelyen ezek a számok (ún. csatornák) láthatók, a függőleges tengelyen pedig az, hogy adott csatornában hány darab fotont érzékelt a detektor a mérés ideje alatt. A detektor jeleinek amplitúdója függ a bejövő gamma foton energiájától. Azt azonban, hogy ezt az ADC milyen számokká alakítja, nem tudjuk előre. Ezért a mérőrendszerünket *kalibrálni kell*: ismert energiájú gammafotonokat kibocsátó sugárforrásokat kell a detektor elé helyezni, felvenni a gamma-spektrumukat, majd meghatározni, hogy a sugárforrások ismert energiájú gamma-vonalai mely koordináta-értékhez tartoznak Ehhez a detektált csúcs "helyét" – a csúcs vízszintes koordinátáját – kell meghatározni. Ennek módját ld. alább, a kurzor leírásánál. A felvett koordináta – energia pontpárokra fektessünk egyenest! Ezt akár a méréshez adott milliméter-papíron is megtehetjük, vagy a méréshez adott számítógépen megtalálható valamely ismert program segítségével (pl. EXCEL). A kalibráció birtokában bármely koordináta-értékről meg tudjuk majd határozni, hogy az milyen energiának felel meg. A kalibrációhoz használt módszert mindenképpen írjuk le a jegyzőkönyvben! Ha milliméter-papírt használtunk, azt is csatoljuk a jegyzőkönyvhöz!

### Nyomógombok

A "*Start*" gomb megnyomásával indul a mérés. A "*Törlés*" gomb minden esetben törli a spektrumot, a "*Stop*" gomb megnyomása leállítja a mérést. A mérés megállítása után újra a detektor kezelőablaka jelenik meg:

### Tengelyek

A függőleges tengely maximumát a bal felső sarokban lévő panelen lehet beállítani, az ablak kinyitásakor alapértelmezett értéke 100. Az "*Auto*" jelölőnégyzet bejelölésével a függőleges tengely automatikusan újraskálázódik, valahányszor a csatornatartalmak "kilógnának" a képből.

A vízszintes tengely ("csatornák") minimumát és maximumát a tengely alatti panel bal- és jobb oldalán lehet beállítani, alapértelmezett értékük 0, illetve 4096.

### Kurzor kezelése

A sárga vonallal jelölt *kurzort* kétféleképpen mozgathatjuk:

- ha az egérrel a képre kattintunk, a kurzor odaugrik

- a jobb vagy bal *nyíl* lenyomásával is mozgathatjuk jobbra vagy balra, miközben az *Alt* gombot is nyomva tartjuk.

A vízszintes tengely alatti sötétebb csíkban a program kiírja a kurzor koordinátáit: X (ezt a kalibráció segítségével át kell majd számoljuk a gamma foton energiájába, pl. keV-be), Y pedig, hogy az adott csatornába hány beütés érkezett a mérés ideje alatt.

#### Csúcs paramétereinek meghatározása

A spektrumban egy csúcs paramétereinek meghatározásához *ki kell jelölni* a vizsgált csúcsot. Ehhez a kurzort mozgassuk a csúcs egyik szélére, majd a *Ctrl* és *Alt* billentyűk lenyomása mellett a megfelelő irányú nyíl folyamatos nyomva tartásával vigyük a kurzort a csúcs másik széléhez.

# Fontos, hogy közben a billentyűket ne engedjük fel, mert a program ezzel a csúcskijelölést befejezi. Az újbóli gomblenyomást újabb csúcskijelölés kezdeteként értelmezi, és így láthatóan hibás eredményt kapunk!

A terület kijelölést pontosítani lehet, ha a bal oldali, *Tartomány* feliratú panelen, ha megadjuk a kijelölni kívánt terület legkisebb és legnagyobb X koordinátáját, majd megnyomjuk az "*Elfogad*" gombot. A program a "*Csúcs helye*" mezőben kijelzi azt az X értéket (csatornaszám), amelyet a kijelölt tartomány átlagos csatornaszámának – a csúcs helyének – tart (*Megjegyzés*: a program nettó beütésszámokkal súlyozott átlagot számol). A "*Bruttó*" mezőben leolvasható a kijelölt tartományban regisztrált összes beütésszám. A program a kijelölt terület első és utolsó pontja közé egyenest húz be, és az alatta levő területet "háttérként" értelmezi. A háttér területének az értéke a "*Háttér*" mezőben látható, a "*Nettő*" mezőben pedig a teljes csúcsterület és a meghatározott háttér-terület különbségét mutatja meg.

# Az ablak képként történő kimentése

A spektrumra az *egér jobb gombjával* kattintva lehetőség nyílik az aktuális ablak képként való kimentésére. A kimentés után a program közli, hogy milyen néven mentette ki a képet.

**<u>VIGYÁZAT</u>**! A program újraindítása után a belső kép-számláló törlődik, és a képek számozása elölről kezdődik. Ezért a program **felülírja** a korábban kimentett képeket!